## Creating a Molecule in GaussView and Gaussian

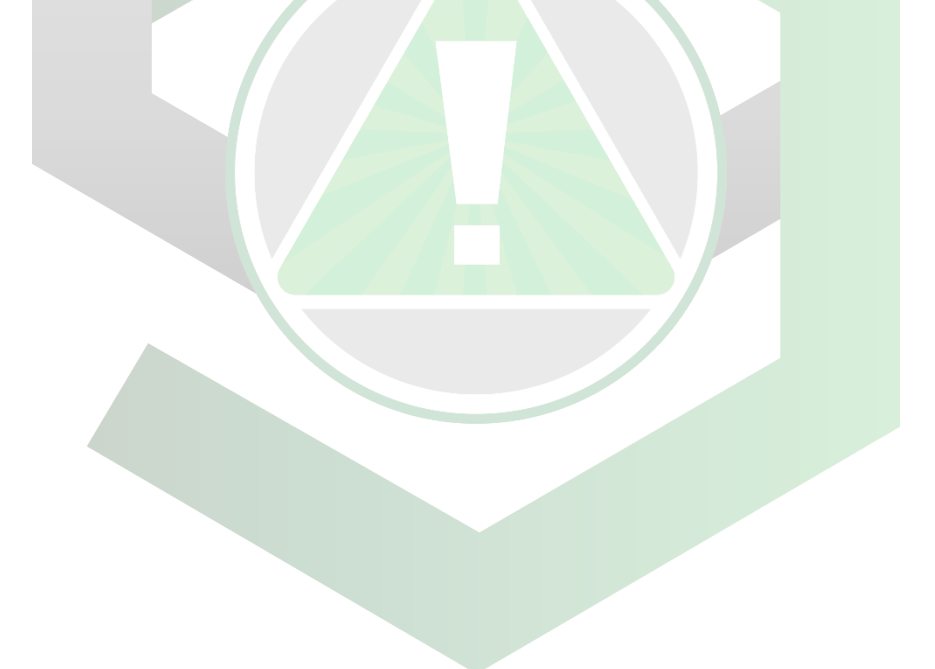

Created by: Edwin Caballero-Agosto

Manager: Samuel Hernandez-Rivera

| Mini-SOP-01                 | Edwin Caballero-                                    | University of Puerto |
|-----------------------------|-----------------------------------------------------|----------------------|
|                             | Agosto                                              | Rico at Mayagüez     |
| Effectivity:<br>Nov/14/2021 | Creating a Molecule<br>in GaussView and<br>Gaussian | Revised by:          |
| Revised:                    |                                                     | Approved by:         |

| Create desired molecule by choosing "Element Fragment".                     |
|-----------------------------------------------------------------------------|
| Add "Ramifications/Substituents" to a molecule with "R-Group Fragment"      |
| Rings can be added by choosing "Ring Fragment"                              |
| Choose fragment by left clicking the desired icon.                          |
| Before left click on active view window                                     |
| Add ramification or ring fragment by selecting the desired atom to replace. |
| Before left click on active view window                                     |
| Adjust geometry by choosing the "Clean" options.                            |
| Impose point group by choosing the "Symmetrize" option.                     |
| Save file by going to "File/Save" in the "File" menu.                       |

- Write Cartesian Coordinates Writes the molecular structure in Cartesian coordinates with Z-matrix as written by default.
- Append Extra Input Area Additional inputs in input file Will be included in the output file.
- Create New Molecule Group Creates new molecule group and inserts the saved molecule in it.

File can be saved as

| Gaussian Input Files | *.gjf or *.com | Stores model for later use in<br>GaussView           |
|----------------------|----------------|------------------------------------------------------|
| MDL Files            | *.mol or *.rxn | Defines syntax for storing<br>models in text format. |